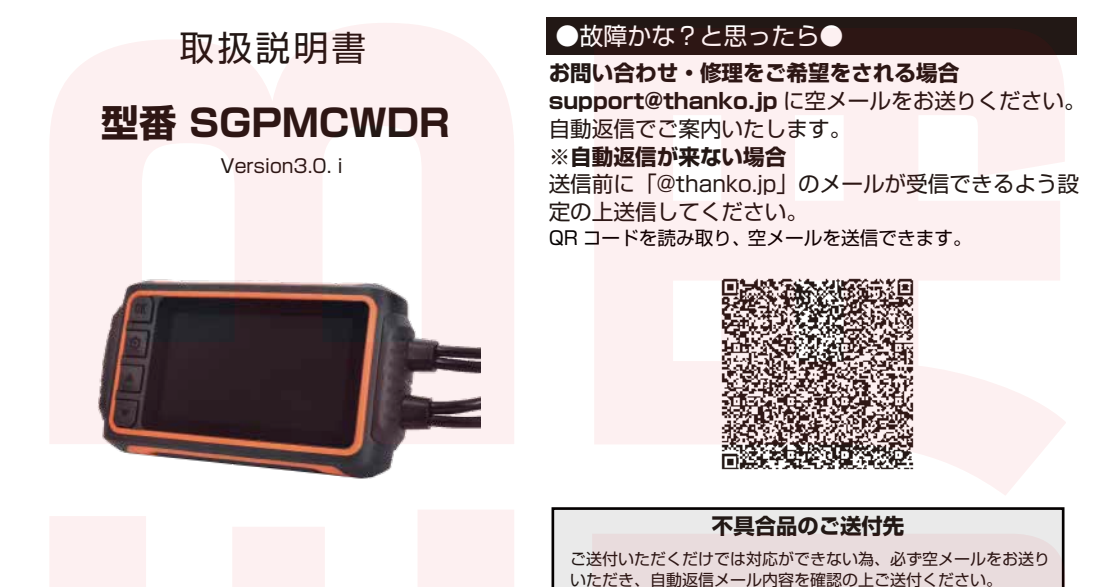

保証期間:購入日より12ヶ月 ※納品書・レシート等が保証書の代わりとなります。

# ● 注意事項

### 操作を行う場合は、車体を停止後に行ってください。 車体に取り付けをする前に本体とカメラの動作確認 をしてください。

・記載されている物以外は付属いたしません。

・m<mark>icroSD カードを</mark>付属致しません。

※ドライブレコーダーの記録用 SD カードはとても過酷な条件 で動いています。よって1~2か月に1回初期化、フォーマットが必要です。

・カードエラーが表示された場合は、microSD カードに問題が 起きております。別の microSD カードをご用意いただき、交 換をしてご利用ください。(microSD カードは消耗品となりま す)

・使用の際は、必ず正常に動作しているかご確認の上ご利用をお 願い致します。

・ドライブレコーダーは事故を防止する装置ではありません。状 況によっては記録されない場合があります。

・起動音を消すことはできません。

・分解や改造をしないでください。

・本製品をご利用において生じるデータの破損は補償の対象外となります。

・本製品に熱や異音、異臭などの異常が認められた場合は直ちに ご使用を止め、弊社サポートセンターまでご連絡ください。

・本製品は日本販売向けの商品となります。海外でのご利用はサ ポート外となりますのでご了承ください。

#### 〒275-0024 千葉県習志野市茜浜 2-3-1 EL内サンコーサポート宛 TEL 03-3526-4328 (月~金 10:00~12:00 13:00~18:00 ±日祝日を除く) お問合せメールアドレス:support@thanko.jp

# ●付属品

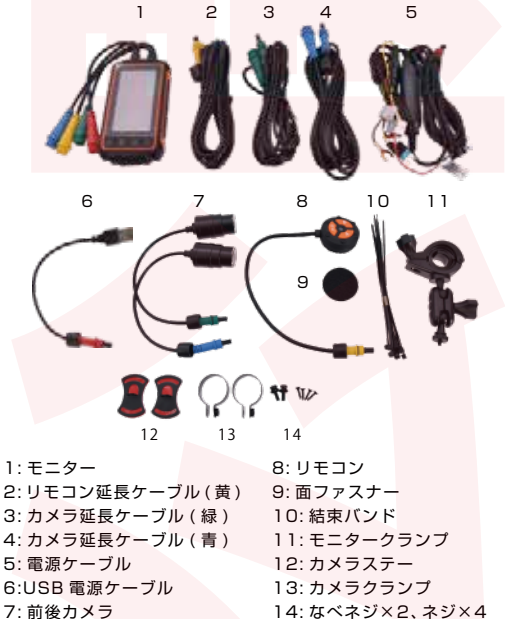

※製品仕様は改善のため予告なく変更する場合があり、そのため説明書記載

※製品は依は以書のため予告はく変更する場合があり、そのため説明書の内容と異なる場合があります。

| ●仕様       |                                                           |
|-----------|-----------------------------------------------------------|
| サイズ (mm)  | [モニター]本体:高さ58×幅180×奥行                                     |
|           | 20mm、ケーブル長:約130mm                                         |
|           | [ 延長ケーブル長 ] 約 2430mm                                      |
|           | [USB 電源ケーブル ] 約 1 55mm                                    |
|           | [電源ケ <mark>ーブル]約</mark> 2975mm                            |
|           | [ カメラ <mark>] 本体 : 直径</mark> 25× 奥行 <mark>44mm、ケ</mark> ー |
|           | ブル長: <mark>約 73mm</mark>                                  |
|           | [リモコ <mark>ン]本体 : 直</mark> 径40mm、 <mark>ケーブル長</mark> :    |
|           | 223mm                                                     |
| 重量        | 約 139g(モニター)                                              |
| レンズ       | F値:1.8 / 画角:150度(フロント・リヤ)                                 |
| 液晶サイズ     | 3.0IPS                                                    |
| 電源        | 12V/24V対応、ACC 給電または USB 給電                                |
| 電力周波数     | 50Hz/60Hz                                                 |
|           | ※東日本で使用する場合は 50Hz、西日本で使                                   |
|           | 用する場合は 60Hz に合わせてご使用下さい。                                  |
| 記録メディア    | microSD カード(~最大 64GB)                                     |
| 記録ファイル    | 形式 :mp4 / 解像度 :1080P /                                    |
|           | フレームレート:30fps                                             |
| コーデック     | H264                                                      |
| Gショックセンサー | 内蔵                                                        |
| マイク・スピーカー | 内蔵                                                        |
| ループ録画     | あり                                                        |
| 動作温度      | -10~60度                                                   |
| 保存温度      | -20~70度                                                   |
| 防水        | IP67(モニター、ケーブル、カメラ)                                       |
| 録画可能時間    | 128GB で約 36 時間                                            |

# ●microSD カードのセット

【microSD を挿入する】

モニターの microSD ポートのシリコンを外し、microSD カード(別売)を挿入してご利用ください。奥まで挿入すると、「カチッ」という手応えがあります。

\*microSDは端子が上(表)になるよう挿入してください。
\*microSDカードは付属していないため、別途ご購入ください。
\*カードの脱着は必ず電源のFFにして行ってください。
\*ドライブレコーダーの記録用 SDカードはとても過酷な条件で動いています。よって1~2か月に1回初期化、フォーマットが必要です。
\*容量の少ない(160Bなど)microSDカードを使用しないでください。
少ないmicroSDカードを使用した場合、短時間しか録画できません。またロックされたファイルが増えることで、ルーブ撮影ができず撮影が止まってしまう場合があります。

## ●各ケーブルの接続方法

赤・青・黄・緑の各ケーブルの接続方法について説明致します。 各ケーブルの接続には決まった向きがございます。無理な接続 は破損の原因となります。下記説明文をよくお読みになって接 続してください。

続く→

ケーブルのオス端子には、一箇所 凸部分がございます。 メス端子側の凸穴に合わせて、接 続してください。

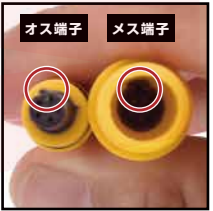

| 付属品  | モニター、リモコン延長ケーブル(黄)、カメ                               |
|------|-----------------------------------------------------|
|      | ラ延長ケーブル (緑)、カメラ延長ケーブル                               |
|      | ( <mark>青)、電源ケーブル、US</mark> B 電源 <mark>ケーブル、</mark> |
|      | 前後カメラ <mark>、リモコン、面</mark> ファスナー、結束                 |
|      | バ <mark>ンド、モ</mark> ニタークランプ、カメラステー、                 |
|      | カメラクランプ、なベネジ×2、ネジ×4、日                               |
|      | 本語取扱説明書                                             |
| 保証期間 | 購入日より 12 ヶ月                                         |

## ●各部名称 / モニタ-

| 決定 / 録画停止 / 録画開始ボタン |
|---------------------|
| 設定 / 戻るボタン ――       |
| microSDポート <u>M</u> |
| 上ボタン                |
| 下ボタン/               |
| 撮影ボタン               |

### ●各部名称 / リモコン

# 撮影ボタン ミュート ロック / ロック解除ボタン

●各ケーブルの接続方法(つづき)

【ケ<mark>ーブル</mark>を挿入する】

オス端子の黒パッキンがメス端子側に届くまで、端子を奥まで 接続してください。

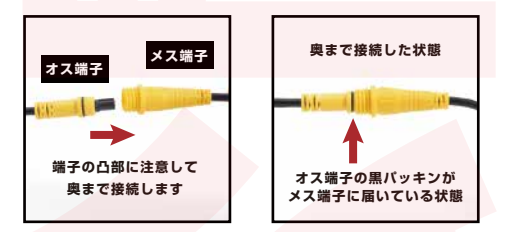

各ケーブルのオス端子のケーブルには、接続カバーが付属して います。メス端子のネジ山に回して、止まるところまでしっか り取り付けてください。

浸水を防ぐために必ず取り付けてください。

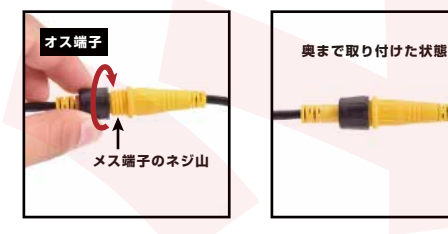

# ●取付け方法

#### ●取り付け手順

#### 1. 各部品の取り付け位置を決める

取り付けレイアウトを参考に各部品の取り付け位置を決めて ください。

※必要に応じてシート等の車両部品を取り外してください。

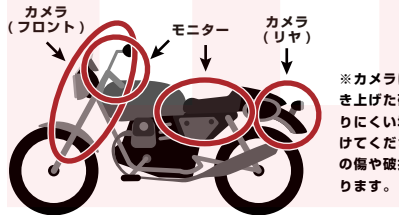

※カメラはタイヤが巻き上げた砂や石が当たりにくい場所に取り付けてください。レンズの傷や破損の原因となります。

#### 2. 車両側の部品取り付け場所を清掃する

両面テープで貼り付ける部分の油分や汚れを取り除くため、 無水アルコール等でよく拭き取ります。 ※汚れや油分が残っていると両面テープが剥がれ、部品の脱 落や事故の原因となります。

※モニターやカメラを車に設置する際は、事前に必ずドラレコ本体とカメ ラが正しく動作するか、予め確認を行ってから配線の設置をしてください。

#### 3. モニターを車両に取り付ける

シート下などに収納する場合は取り付け部品などはございま せん、そのままお好みの場所へ収納してください。ハンドル 周りなどに取り付ける場合は、付属の[モニタークランプ] を使用して取り付けます。

 ①モニタークランプ下のダイヤルBを回して外し、ボルトを 引き抜きます。

 モニタークランプを開き、間に挟まっている緩み防止ゴム を取り付けたい場所(ハンドルなど)に巻きつけます。

③取り付けた緩み防止ゴムの上からモニタークランプを巻きつけます。②で外したボルトとダイヤルBを仮付けし、モニタークランプの角度を調整したらダイヤルBを動かなくなるまで締めて固定します。

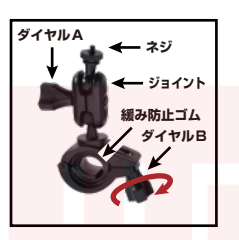

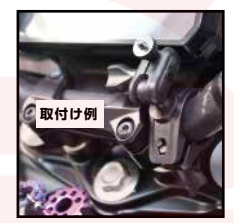

※緩み防止ゴムを取り付けますとハンドルの径によってはダイヤル Bを 締められない場合がございます。その際は緩み防止ゴムを外して、少しき つめにダイヤル Bを締めてください。 続く→

# ●取付け方法(つづき)

④最後に、モニタークランプ上のネジをモニター裏のネジ穴に回して取り付けます。

⑤モニタークランプダイヤル A を回すとジョイントが緩みます。 お好みの角度に調整してダイヤ ル A を締めてください。

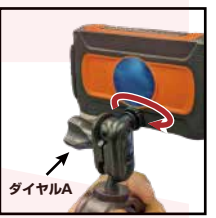

#### 4. カメラ (フロント / リヤ)を車両に取り付ける

カメラの固定には [カメラステー]、[カメラクランプ]、[な ベネジ×2、ネジ×4]を使用します。[カメラステー]には 両面テーブが付属しており、そのまま車体に貼り付けてカメ ラを固定することが可能です。その場合は[ネジ×4]は使用 致しません。

①カメラの溝にカメラクランプ を通します。

②カメラクランプとカメラス テーをドライバー(別売)を使用 して、付属のなべネジでカメラ が動かせる程度に留めます。

③カメラの TOP マーク (●) が 上になるようにカメラを回転さ せて調整します。

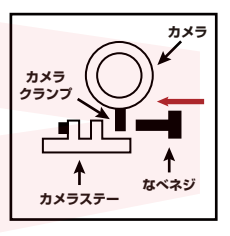

④カメラのレンズが撮影する方向に向くように上下の調整をしてください。

⑤調整が終わりましたらカメラ
 ステーのなべネジを締めて、カ
 メラが手で動かなくなるまで固定します。

⑥カメラステーに貼り付けられ ている両面テープで車両に固定 します。

※緑がフロントカメラ、青がリヤカメ ラとなります。

#### 5. リモコンを車両に取り付ける

リモコンの固定には [面ファスナー]を使用します。

①面ファスナーに貼り付けられている両面テープで車両に固定します。

※ハンドル周りに取り付ける場合は、運転操作の支障がなく、できるだけ 走行中にボタン操作をしやすい場所に取り付けてください。

②リモコン裏にはあらかじめ面ファスナーが貼り付けられています。①で貼り付けた面ファスナーに貼り付けてください。

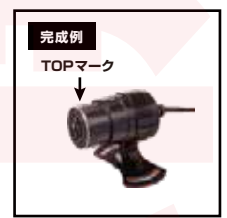

# ●取付け方法(つづき)

#### 6. 各ケーブルの引き回し

カメラ、リモコンの各ケーブルをモニターまで引き回します。 必要に応じて各「延長ケーブル ] をご利用ください。

# ※ケーブル類は下記事項に注意して引き回し、ビニールテーブや結束バンドなどで脱落しないよう固定してください。不確実な引き回しは、脱落・ 故障・火災や事故の原因となります。

- エンジン周辺など、高音になる場所に設置しない。
- ・車両部品のバリや鋭利な<mark>部分に接触さ</mark>せない。
- ・車体の可動部などへの挟み込みや接触させない。
- ・走行中に無理な張力が加わらないよう、必要分のたるみを持たせる。
- ・車両部品取付け時に噛み込まない。

#### 7. 電源ケーブルの取付け

本製品の電源は、【USB電源に接続する方法】と【車体に接 続する方法】の2パターンの接続が可能です。 製品特性上【車体に接続する方法】を推奨しておりますが、 お好みの方を選択し取り付けてください。

#### 【USB電源に接続する方法】

【USB電源に接続する方法】では [USB電源ケーブル ] を使 用します。必要に応じて車両部品を取り外してください。

①モニターの赤ケーブル(電源)に、USB電源ケーブルの赤を接続します。

②USB端子を車両の USBポートやモバイルバッテリーに接続してください。

# 取付け方法(つづき)

※車両によってはヒューズに取り付けられない場合がございます。その際 は必要に応じて配線を加工して取り付けてください。

※配線を加工して取り付ける場合は、接触不良のないように半田付けなど で確実に接続してください。動作不良や故障の原因となります。また、接続した部分をビニールテーブなどで絶縁、防水処理してください。

※車両のバッテリー端子を取り外す際は、車両の取扱説明書をお読み頂く か車両メーカーにご確認ください。再度接続すると車両のメーターにシス テムの異常が表示されることがあります。

- ※<br />
  ヒューズは非防水のため水のかからない場所に設置してください。
- ※アクセサリー電源は車種ごとに調べるか、または検電テスターでチェックすると確実です。

※ボディアースへ接続する際は車両メーカーに確認の上、指定のアースボイントへ接続してください。動作不良や故障の原因となります。

※車両の配線はメーカーや車種によって異なります。車両の配線に関して はサポート外となりますので、車両の取扱説明書やメーカーにお問い合わ せください。

#### 8. ケーブルの固定

 カメラケーブルをカメラに近い位置で結束パンドやビニー ルテーブなどを使用し車両に固定します。

※万一、カメラが脱落した際に運転に支障がないよう車両にケーブルを固定して下さい。

②各ケーブルを車両に結束パンドやビニールテープなどを使用しケーブルを固定してください。

※可動部分への接触や挟み込みなど、ケーブルを傷つけないように固定してください。脱落・故障・火災や事故の原因となります。

#### 【車体に接続する方法】(推奨)

【車体に接続する方法】では [ 電源ケーブル ] を使用します。 必要に応じて各延長ケーブルを使用し車両部品を取り外して ください。

また、車両によっては故障や不具合の原因となりますので注 意事項をよくお読みになって作業を行ってください。

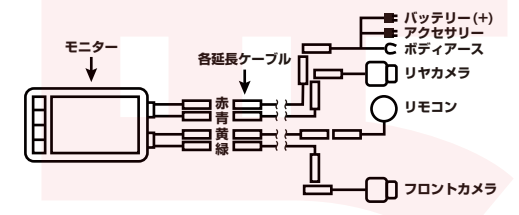

①電源ケーブルの赤ケーブルを常時電源ヒューズと入れ替えるか、常時電源ヒューズが無い場合は先端のヒューズ部を切断し、常時電源ケーブルもしくはバッテリーのプラス端子につなげてください

②電源ケーブルの黄ケーブルを車両のアクセサリー電源 ヒューズと入れ替えるか、先端のヒューズ部を切断し車両の アクセサリー電源ケーブルにエレクトロタッブなどで接続し てください。

③電源ケーブルの**黒ケーブル**を車両のバッテリーのマイナス 端子、またはボディアースに接続してください。

続く→

#### 9. 取り外した車両部品の取付け

①車両から取り外した部品がある場合には取り外した部品を 取り付けます。

②車両の各種機能や動作に問題がないことを確認します。

以上で取付け作業は終了です。

# ●電源の入れ方・切り方

車両のキー ON で電源が入り画面が点灯します。 【車体に接続する方法】で接続している方は、モニターの [OK ボタン]の長押しでも電源が入ります。電源を切るときはキーを OFF にするか、再度モニターの [OK ボタン]を長押しすると画 面が消え OFF となります。

※電源を入れ画面が点灯するまでに数秒ほど時間がかかることがございます。 画面が点灯するまでお待ちください。しばらく経っても点灯しない場合は取 付け不良、もしくは故障の可能性がございます。その際は検電テスターなど で取り付けた配線をチェックをしてください。

電源を入れ、画面が点灯すると自動的に録画が開始されます。 (モニター左上に赤く録画時間が表示されます)

※録画が開始されない場合は、microSD カードが挿入されているかご確認 ください。

### 各種設定

モニター上で本体の各種設定ができます。録画中に[OKボタン] を押すと録画が停止されます。電源を入れて、録画を停止した 状態でモニターの[設定ボタン]を長押しをすると設定画面が商 事されます。

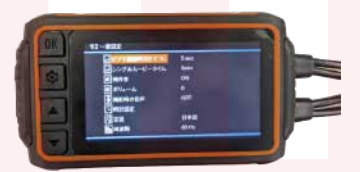

 ・ビデオ録画時間をオフに
 使用しません。
 ・シングルムービータイム
 ひとつのファイルの録画時間を設定できます。
 ・操作音
 操作音の有無を設定できます。
 ・ボリューム 操作音を10段階で設定できます。
 ・撮影時の音声 撮影時の音声の有無を設定できます。
 ・時計設定
 日付・時刻を設定できます。
 ・言語
 モニターの言語を設定できます。

# ●写真を撮る方法

電源が入っている状態で、モニターの下ボタン、もしくはリモ コンの撮影ボタンを押すと写真が撮れます。

続く→

※microSD を挿入していないと「SD カードが挿入されていません。」とエ ラーが表示されます。

### ▶録画の音声を切り替える方法

リモコンのミュートボタンを押すと、モニター左のマイクにバ ツが表示され録画に音声が入らなくなりミュートとなります。 再度ボタンを押すとミュートが解除されます。

### ●ファイルをロック / ロック解除する方法

録画中にリモコンのロック/ロック解除ボタンを押すとそのと き録画しているファイルがロックされます。microSDの容量が いっぱいになってもロックされたファイルは上書きされません。 再度ボタンを押すとロックが解除されます。

### ●Gセンサー ( 衝撃感知 ) について

Gセンサーの感度は、設定画面にて[OFF・高・中・低]の設定 が可能です。最初の起動時は[OFF]となっております。 [高]のモードですと少しの衝撃で感知してロックファイルが増 えてしまい SD カードの容量を圧迫する可能性がございます。 様子を見て設定を変更してください。

#### ・周波数

東日本で使用する場合は 50Hz、西日本で使用する場合は 60Hz に合わせてご使用下さい。

・スクリーンセーバー

スクリーンセーブする時間を設定できます。セーブ中も録画 は継続されます。

- ・Gセンサー
   Gセンサーの感度を高・中・低で設定できます。
   ・システムリセット
   全ての設定をリセットします。(録画データは消えません)
   ・フォーマット SD カード
   microSD カード内のデータを全て削除します。
   データは復旧できないため慎重に判断してください。
   ・ファームウェアバージョン
- モニターのバージョンを確認できます。

操作はモニター左の各ボタンで行ってください。

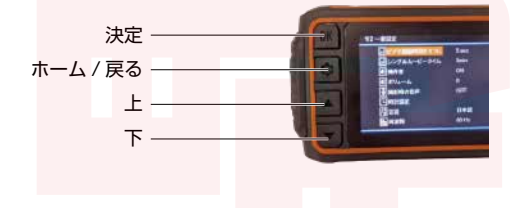

# ファイルをパソコンで見る

パソコンで SD カード内の録画ファイルの再生方法について説 明します。

SD カードを PC に接続します。
 ②接続された SD カードを読み込み、フォルダを開きます。

|                 |             | 100.0                      |                       |
|-----------------|-------------|----------------------------|-----------------------|
| CREATE          | Event       | <ul> <li>Int ()</li> </ul> | FLE20002000165F75     |
|                 | Normal .    | A 100 R                    | FLE200012000166F.75   |
| e werkebb -     | Phato Phato |                            | FLE200613000167FJS    |
| 単記集った期間         |             |                            | FLE200603000166F75    |
| +704-6ar        |             |                            | FLE360605000169F71    |
|                 |             |                            | FLE20003L-000170F73   |
| TARFIZ.         |             |                            | FLE100600000171F.FL   |
| 100             |             |                            | FLE300630000173F73    |
| Martin In       |             |                            | FLF350930000174F1%    |
| 12 2 PH 7 1     |             |                            | FLE200830000176F78    |
| Creative Dipot. |             |                            | FLE2D000D0001 NF 28   |
|                 |             |                            | FILE20063D000177F78   |
|                 |             |                            | F8.8220630000176F78   |
| - KClobel Crive |             |                            | PR.E320000000170F78   |
| NO MANY         |             |                            | PLE20083D000180F78    |
| The farmers a   |             |                            | PEE200630000181P.75   |
| 学系一下学术文学。       |             |                            | PE.E2000500001839-75  |
| a when a        |             |                            | PLE200830000183F78.   |
| Bearing of the  |             |                            | PILE200630. 000184F75 |
|                 |             |                            | FEF700000 .000105FTS  |

③録画されたファイルは [Normal] のフォルダ内に保存されて います。フォルダを開くと [F] と [R] のフォルダがあり [F] が フロントカメラ、[R] がリヤカメラの録画データとなります。 再生したいファイルを選択してご覧ください。

④撮影した写真ファイルは [Photo] のフォルダ内に保存されています。録画ファイルと同様、[F] と [R] のフォルダに分かれています。再生したいファイルを選択してご覧ください。

⑤SDカードをパソコンから取り外す際は、お手持ちのパソコンの手順に沿って取り外してください。

※ファイルの書き込み中などに、SDカードをいきなりパソコンから取り外すとファイルの破損などに繋がりますのでご注意ください。

# ファイルをモニターで見る

モニターで直接SDカード内の録画ファイルを再生する方法に ついて説明します。ここでは再生・削除・保護を行うことがで きます。

#### 【ファ<mark>イルの開き</mark>方】

①録画中の場合は[OKボタン]を押して録画を停止します。 画面左上の時間が赤く表示されて時間が進んでいる場合は録画 中、白く表示されて時間が停止している場合は停止中となります。

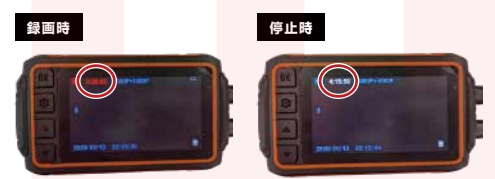

②停止状態で、設定ボタンを一度押すとアルバムが表示されます。ファイルは自動でフォルダ分けされており、「XXX 一前」と表示されているのがフロントカメラ、「XXX 一後」と表示されているのがリヤカメラのファイルとなります。表示したいフォルダを「OKボタン」選択して開くとファイル一覧が表示されます。

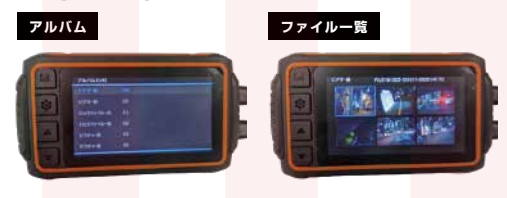

# ●ファイルをモニターで見る(つづき)

【ファイルの保護方法】

①ファイル一覧、再生中、一時停止中のいずれかに[設定ボタン] を長押しすると選択したファイルの設定画面が表示されます。

②[保護]を選択し[OKボタン]を押すと「保護シングルファイル」、「単一ファイルの解放」、「すべてのファイルを保護する」、「すべてのファイルを解放する」が表示されます。 任意の方を選択してください。

#### ー「保護シングルファイル」を選択した場合

保護したいファイルを選びます。[OK ボタン]で選択すると、「選 択したファイルを保護しますか?」と表示されるため「はい」「い いえ」のいずれかを選択してください。

#### ー「単一ファイルを解放」を選択した場合

保護を解放(解除)したいファイルを選びます。[OK ボタン]で 選択すると、「選択したファイルの保護を解除します」と表示さ れるため「はい」「いいえ」のいずれかを選択してください。

#### ー「すべてのファイルを保護する」を選択した場合

「ビデオファイル」「画像ファイル」が表示されます。どちらか 選択すると「すべてのファイルを保護しますか?」と表示され るため「はい」「いいえ」のいずれかを選択してください。

#### ー「すべてのファイルを解放する」を選択した場合

「ビデオファイル」「画像ファイル」が表示されます。どちらか 選択すると「すべてのファイルを解放する」と表示されるため「は い」「いいえ」のいずれかを選択してください。

#### ※一度押すと設定画面、長押しするとアルバムの画面 が表示されます。

【ファイルの再生 / 一時停止方法】 見たいファイルを選択し、[OK ボタン]を押すと再生できます。 再生中に再度 [OK ボタン]を押すと一時停止します。

# 【ファイルの削除方法】 ①ファイル一覧、再生中、一時 停止中のいずれかに[設定ボタン]を長押しすると選択した ファイルの設定画面が表示され ます。

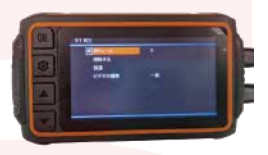

 ②[削除する]を選択し[OKボタン]を押すと「単一ファイルを 削除」、「すべてのファイルを削除」が表示されます。
 任意の方を選択してください。

#### ー「単一ファイルを削除」を選択した場合

削除したいファイルを選びます。[OK ボタン] で選択すると、「選 択したファイルを削除しますか?」と表示されるため「はい」「い いえ」のいずれかを選択してください。

#### ー「<mark>すべて</mark>のファイル<mark>を削除」を選択した場合</mark>

「ビデオファイル」「画像ファイル」が表示されます。どちらか 選択すると「すべてのファイルを削除しますか?」と表示され るため「はい」「いいえ」のいずれかを選択してください。 \*\*削除されたファイルは復旧できません。慣重に行ってください。